# SPU EVOLUÇÃO

## Boas Práticas na utilização

## do Sistema de Protocolo Único

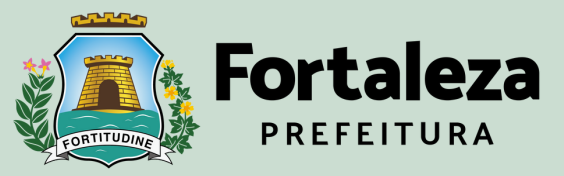

Planejamento, Orçamento e Gestão

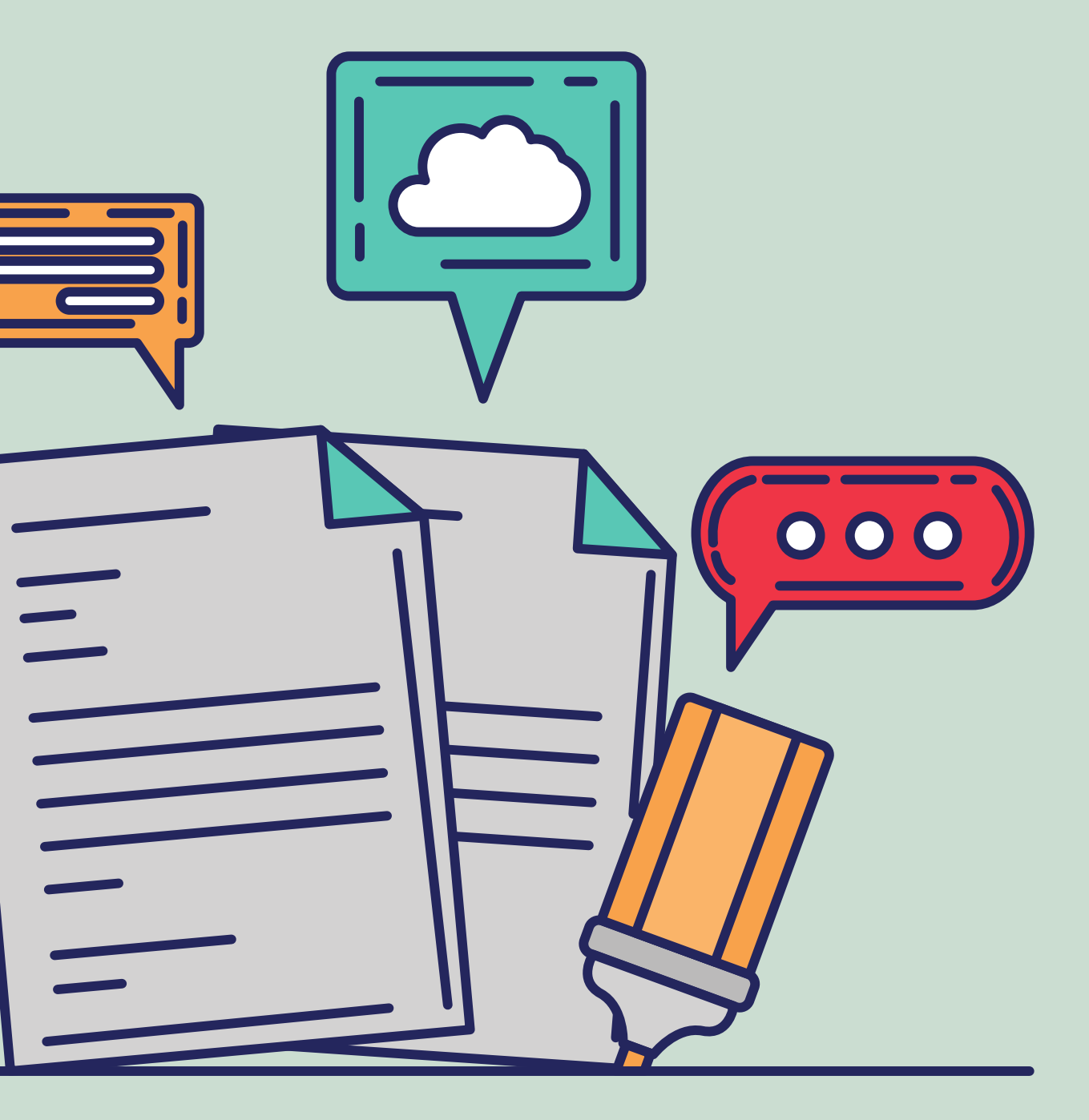

- 1.Formas de visualizar e baixar o processo
- 2.Quando devo arquivar meu processo?
- 3.Como arquivar meu processo
- 4.Como consultar validade das assinaturas
- 5.Como verificar documentos nos sistemas
- 6. Envio de documentos para assinatura

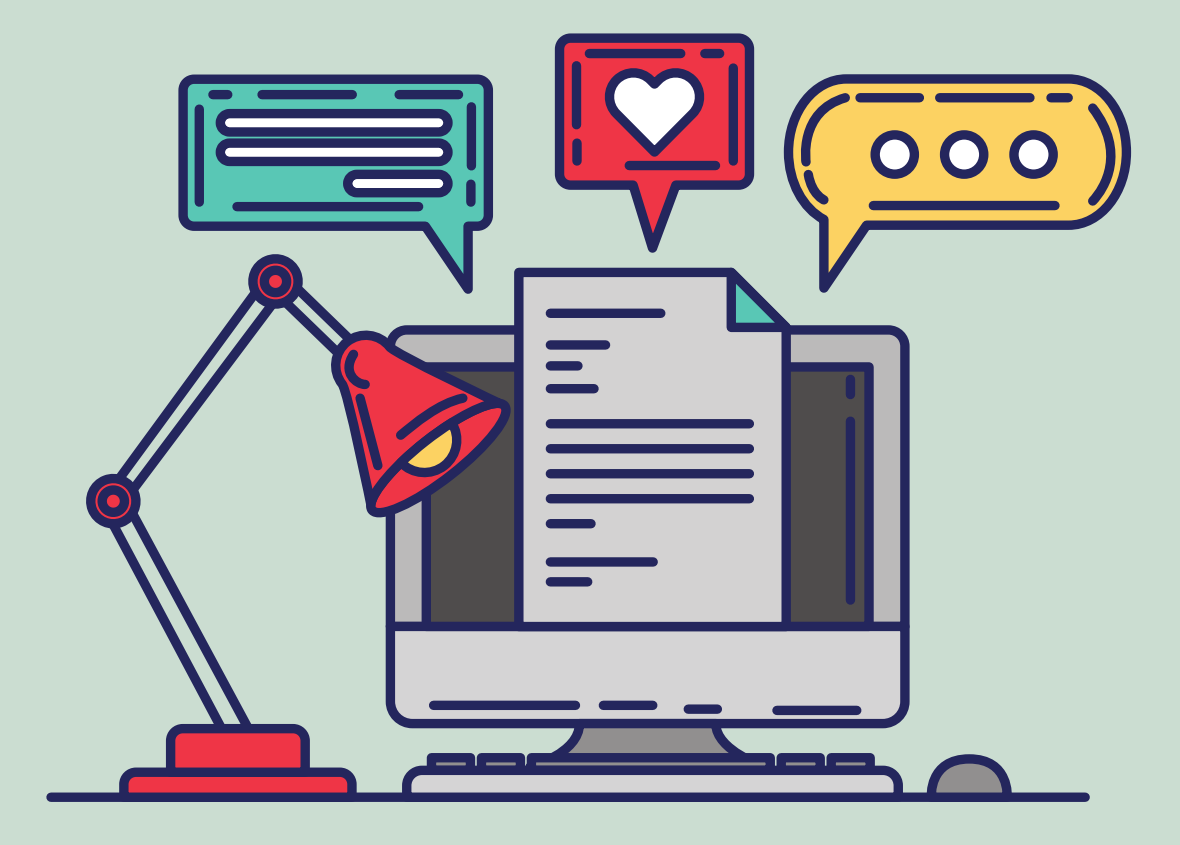

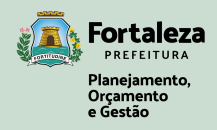

## 1. FORMAS DE VISUALIZAR E BAIXAR O PROCESSO

### Visualização de Processo

Clique em "Detalhes" e em seguida clique em "Visualizar Processo".

### Baixar o Processo Clique no ícone 💽 disponível na tela de visualização do processo.

| Sistema de Protocolo Único<br>Prefeitura Municipal de Fortaleza |                                                                                       | Detalhes do Processo: messee 2022 SPU MATERIALIZAÇÃO                                                              |  |                               |                                    | * * 8 * 0                                |                  |
|-----------------------------------------------------------------|---------------------------------------------------------------------------------------|----------------------------------------------------------------------------------------------------|--|-------------------------------|------------------------------------|------------------------------------------|------------------|
| CONSULTA RÁPIDA                                                 | Home / Processo / Tramitacao / Entrada                                                |                                                                                                    |  | ■ P162546-19/2021             | 1/17   - 765 +   E d               | ,<br>,                                   | <b>.</b>         |
| Q Buscar                                                        | Tramitação - Caixa de Entrada                                                         | Dados Gerais     Número :     Virtual:     Logo Logo                                                              |  |                               |                                    |                                          | Fazer o download |
| Home<br>Hinicio                                                 | Entrada Análise Externos Saída Enviados Cópias Arquivados Marcados                    | Cocal Attual :<br>Status :<br>Tempo :<br>Proprietário :<br>Tipo :<br>Assunto :<br>Data Abertura :<br>Prioridade : |  | E                             | SPU - Sistema d<br>Prefeitura Muni | le Protocolo Único<br>cipal de Fortaleza |                  |
| ■ Admin                                                         | Número Processo: Responsáveis:                                                        | Corpo :                                                                                                    |  | <u> </u>                      | LOCAL DE ORIGEM(ÓRGÁO/SETOR)       | DATA ABERTURA:                           |                  |
| Notícias                                                        | Número do Processo                                                                    | Manifestante                                                                                                    |  | ÷                             | TIPO:                              |                                          |                  |
| Sobre                                                           | Filtro de período: Processos por período Y De 01/01/2022 até 21/06/2022 @Limpar Datas | Assinaturas / Autorizações / Confirmações                                                                         |  |                               | ASSUNTO:                           |                                          |                  |
| C Sair                                                          |                                                                                       |                                                                                                    |  |                               | NOME DO INTERESSADO                |                                          |                  |
| PROCESSO                                                        | Realizar Ação : O Receber Responsáveis O Cancelar Recebimento                         |                                                                                                    |  | 2                             | OBSERVAÇÃO:                        |                                          |                  |
| Abertura                                                        | Processos Selecionados : Nenhum Processo Selecionado                                  | Processos paginados: 1 1                                                                                          |  | AND REAL PROPERTY AND INCOME. |                                    |                                          |                  |
| Q Consultar                                                     | Número Processo     Criacão     Última     Envelvido                                  | Tino de Processo Assunto Acão                                                                                     |  |                               |                                    |                                          |                  |
| 管 Envolvido                                                     | Movimentação Envolvido                                                                |                                                                                                    |  |                               |                                    |                                          |                  |
| Incorporação                                                    | P086806/2022                                                                          | Detalhes                                                                                                    |  |                               |                                    |                                          |                  |
| 션) Apensamento                                                  | Normal Virtual                                                                        |                                                                                                    |  | 3                             |                                    |                                          |                  |

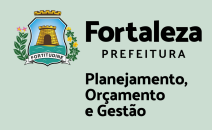

## ATENÇÃO

Visualizar processos diretamente no sistema SPU, sem baixá-lo, consome muito recurso tecnológico.

Faça o download do processo para consultá-lo offline.

Curiosidade: A cada hora são visualizados em média 1.500 processos.

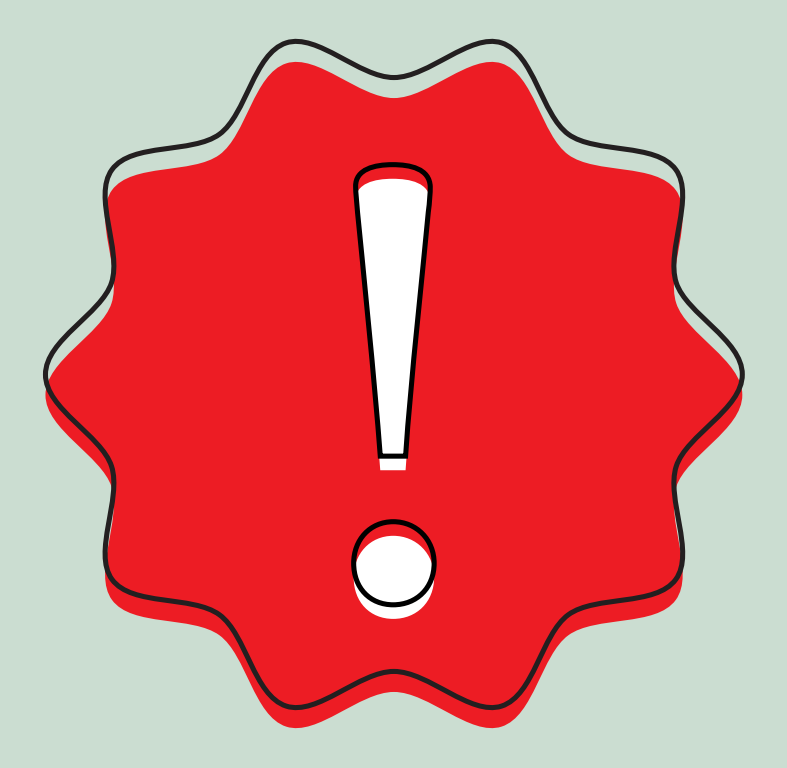

## 2. QUANDO DEVO ARQUIVAR MEU PROCESSO?

O arquivamento do processo deve ser feito quando o processo já é considerado concluído e não será mais necessário adicionar nenhum documento.

Devo arquivar apenas os processos finalizados de forma deferida? Não, no ato do arquivamento você pode indicar de que forma esse processo foi finalizado:deferido ou indeferido.

Posso adicionar algum documento depois que o processo é arquivado? Sim, basta desarquivar o processo, adicionar o documento e arquivá-lo novamente.

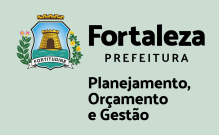

## 3. COMO ARQUIVAR MEU PROCESSO

Selecione o processo, clique em "Arquivar", Preencha o "Status" indicando a forma de conclusão (deferida ou não deferida) e o campo "Despacho" descrevendo os motivos para o arquivamento; Clique em "Arquivar Processo" para finalizar o procedimento.

| Home / Processo / Tramitacao / Análise                                                                                                    | Arquivar F    | Arquivar Processos                                 |  |  |
|----------------------------------------------------------------------------------------------------|---------------|----------------------------------------------------|--|--|
| Tramitação - Caixa de Análise                                                                                                    | Dados Gerais  |                                                    |  |  |
| Entrada Análise Externos Saída Enviados Cópias Arquivados Marcados                                                                                                    | Processos :   | ! detaihes   🔒                                     |  |  |
|                                                                                                    | Status :      | Concluído - Executado ou Deferido                  |  |  |
| Todos Virtuais Físicos Externo Legado                                                                                                    | Despacho :    | Digite alguma informação importante do<br>processo |  |  |
| Número Processo: Responsáveis:                                                                                                    |               |                                                    |  |  |
| Número do Processo                                                                                                    |               |                                                    |  |  |
|                                                                                                    | Motivo :      | Motivo Arquivamento                                |  |  |
| Filtro de período: Processos por período V De 01/02/2022 até 28/03/2022 Climpar Datas                                                                                                    | Local :       | Local do Arquivamento                              |  |  |
|                                                                                                    |               |                                                    |  |  |
|                                                                                                    | Arquivo :     | Nome do Arquivo                                    |  |  |
| Realizar Ação : 🖬 Comp. Recepção 🕜 Encaminhar 🕼 Criar Despacho 🔀 Tram. Externa 🗖 Arquivar 🔮 Responsáv                                                                                                    | eis Estante : | Estante do Arquivo                                 |  |  |
| S Validar Processo Externo                                                                                                    | Prateleira :  | Prateleira do Arquivo                              |  |  |
| Processos Selecionados                                                                                                    | Caixa :       | Caixa do Arquivo                                   |  |  |
|                                                                                                    |               |                                                    |  |  |
| Número Processo       Responsáveis       Criação       Última         Movimentação       Envolvido       T                                                                                                    | Pasta :       | Pasta do Arquivo                                   |  |  |
| Normal     Virtual       Image: Normal     Virtual         Image: Normal     Virtual         Image: Normal | logio         | Caixa Análise Arquivar Proc                        |  |  |

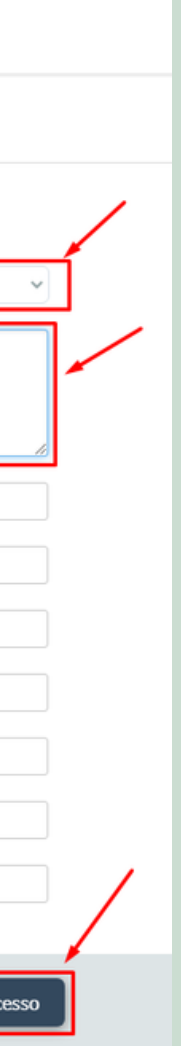

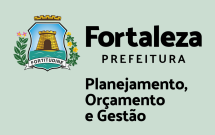

## 4. COMO CONSULTAR VALIDADE DAS ASSINATURAS

Garanta a integridade e a confiabilidade dos documentos dentro dos processos no SPU e tenha cuidado com documentos oriundos de entidades externas à Prefeitura de Fortaleza.

Para consultar a validade de um documento externo , acesse o site do Governo Federal https://verificador.iti.gov.br, aceite o Termo de Responsabilidade, anexe o documento que precisa ser validado, clicando em "Arquivo de assinatura". Em seguida, clique em "Verificar conformidade" e aguarde a validação do sistema.

**Documento Aprovado:** O sistema emitirá um relatório com todas as assinaturas válidas do documento.

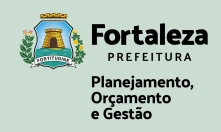

### Termo de Responsabilidade e de Uso do Verificador de Conformidade

O Verificador de Conformidade do Padrão de Assinatura Digital mantido pelo Instituto Nacional de Tecnologia da Informação, objetiva aferir a conformidade de assinaturas eletrônicas qualificadas e avançadas existentes em um arquivo assinado em relação à regulamentação da ICP-Brasil e às definições contidas na Medida Provisória nº 2.200-2, de 24 de agosto de 2001, na Lei nº 14.063, de 23 de setembro de 2020 e no Decreto nº 10.543, de 13 de novembro de 2020.

Esse Verificador de Conformidade se destina à comunidade e organizações públicas e privadas que desenvolvem aplicativos geradores de assinaturas eletrônicas qualificadas e avançadas para auxiliar na verificação da conformidade de arquivos assinados, resultantes de seus códigos, em conformidade com as especificações regulamentadas na ICP-Brasil e pelo ITI e SGD (Secretaria de Governo Digital do Ministério da Economia) no âmbito do GOV.BR.

Assinaturas com certificados digitais de outras infraestruturas que não sejam da ICP-Brasil ou GOV.BR não são objetos alvos desse verificador e serão recusados para verificação.

São passíveis de verificação os arquivos produzidos nos formatos CAdES, XAdES e PAdES, nas modalidades embarcadas ou destacadas, previstos na Resolução CG ICP-Brasil nº 182, de 18 de fevereiro de 2021, que traz uma visão geral sobre assinaturas digitais, define os principais conceitos e lista os demais documentos que compõem as normas da ICP-Brasil sobre o assunto, e a Portaria Conjunta ITI/CC/PR SGD/SEDGG/ME nº 1, de 08 de setembro de 2021, que estabelece os padrões criptográficos referenciais para as assinaturas eletrônicas avançadas nas comunicações que envolvam a administração pública federal direta, autárquica e fundacional.

Importante destacar que no estrito propósito de efetuar a verificação da conformidade de assinaturas eletrônicas qualificadas e avançadas, o Verificador de Conformidade não se estende a conferir elementos que não se inserem na cobertura da parte assinada ou que se insere mas visualmente não sejam percebidos ou ainda que possam sofrer alterações externas não cobertas

 Eu concordo com os termos de responsabilidade e de uso do Verificador de Conformidade

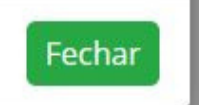

## Arquivo de

Selecione o arquivo de assinatura...

| RELATÓRIO 1 - Arquivo de assina | itura <b>ap<u>rovado</u>, em confo</b> |
|---------------------------------|----------------------------------------|
| Data de verificação             | 22/06/2022 09:13:51                    |
| Versão do software              | 2.8.1                                  |
| Nome do arquivo                 | Validando Assinatura                   |
| Resumo SHA256 do arquivo        | 5438053d92cccdcb974                    |

### 🔻 Informações da assinatura

| Status da assinatura           |
|--------------------------------|
| Caminho de certificação        |
| Estrutura da assinatura        |
| Cifra assimétrica              |
| Resumo criptográfico           |
| Atributos obrigatórios/opciona |
| Certificados necessários       |
| Mensagem de alerta             |
|                                |

Aprovado Aprovado Em conformida Aprovada Correto Aprovados Nenhum certif Atualizações ir

Caminho de certificação

Atributos

| Instituto Nacional de<br>Tecnologia da Informação                               |
|---------------------------------------------------------------------------------|
| INÍCIO TERMOS DE USO F.A.Q.                                                     |
| VERIFICADOR DE CONFORMIDADE                                                     |
| e assinatura (recomenda-se os formatos .p7s, .xm1, .pdf): SELECIONAR ASSINATURA |
| VERIFICAR CONFORMIDADE                                                          |
|                                                                                 |
| RELATÓRIO                                                                       |
| ormidade com a <u>MP 2.200-2/2001</u><br>31 BRT                                 |
| ra.pdf<br>4a36ca76426f1c8632bff0c5392c1c7261e4a4a9add44d                        |
|                                                                                 |
|                                                                                 |
| ade com o padrão                                                                |
| ficado é necessário<br>ncrementais não verificadas                              |
|                                                                                 |

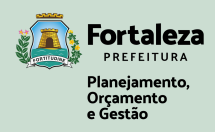

Caso seja apresentado o erro **"Pelo menos um arquivo selecionado não é** reconhecido como arquivo de assinatura. Por favor, selecione arquivos válidos.", o arquivo anexado NÃO POSSUI ASSINATURAS ou foi anexado de forma incorreta.

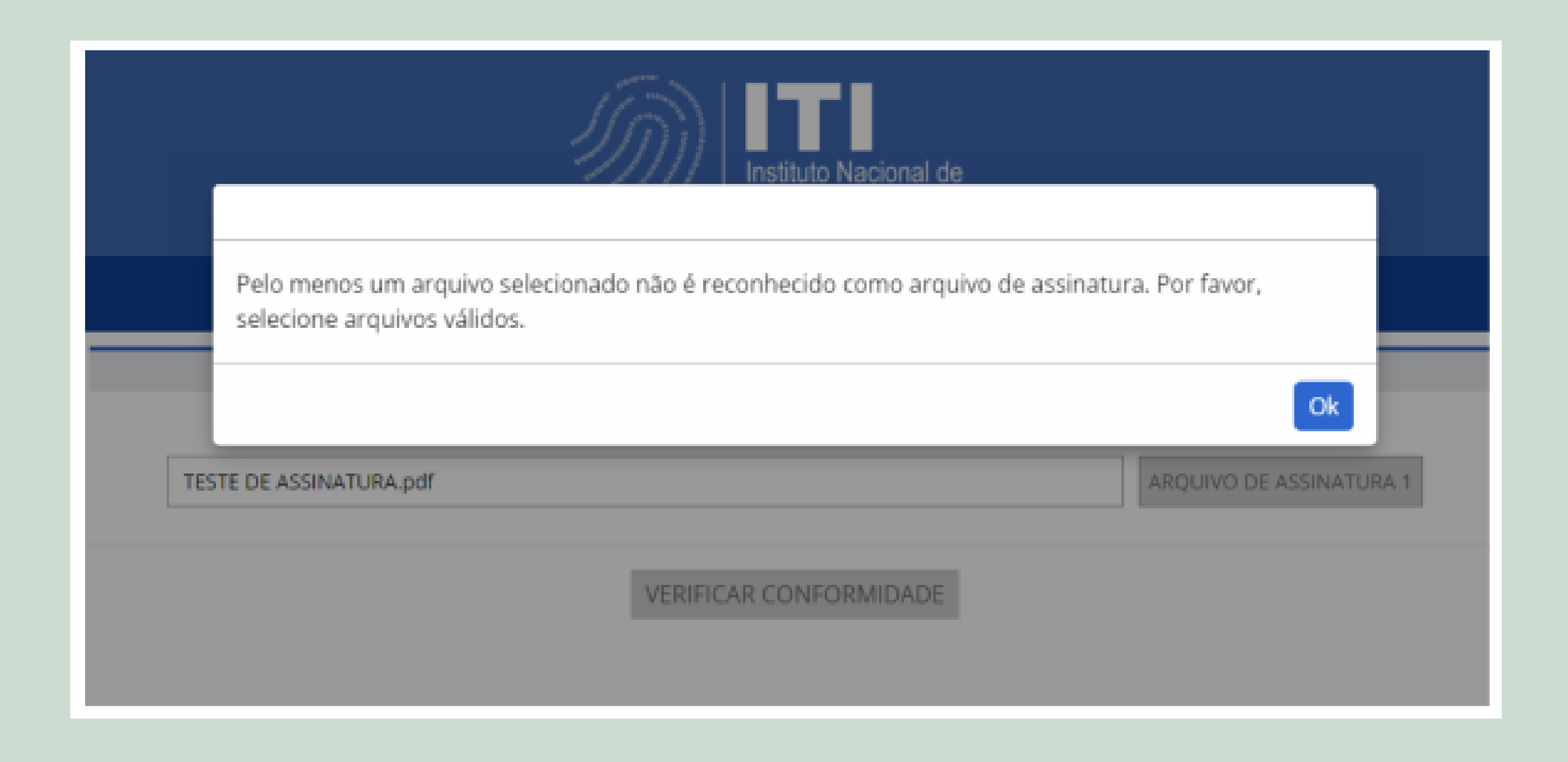

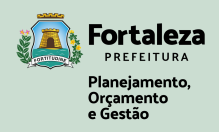

## 5. COMO VERIFICAR DOCUMENTOS NOS SISTEMAS

### Sistema de Protocolo Único

Acesse os "Detalhes do processo", na aba de "Arquivos anexados", procure o documento a ser validado, clique em "Baixar" no documento que exibe o status de "versão atual".

| etalhes do Processo:                                                                   |                |                       |          |                            |
|----------------------------------------------------------------------------------------|----------------|-----------------------|----------|----------------------------|
| Manifestante                                                                           |                |                       |          |                            |
| Assinaturas / Autorizações / Confirmações                                              |                |                       |          |                            |
| Arquivos Anexados                                                                      |                |                       |          |                            |
| - Arquivos do Processo (1)                                                             |                |                       |          |                            |
| Anguivos(1) Anguivos Cancelados(0) C Q Filtrar por v                                   |                |                       |          | ≜ Download Anexos ( .zip ) |
| Arquivo - Buscar por nome do arquivo                                                   |                |                       |          | Ações                      |
| → Teste de Assinatura.pdf →<br>- Ordem Materialização: 1 - Lotação Origem: SEPOG/COGEM | — Possui Assin | aturas/Autorizações   |          |                            |
| <ul> <li>Detalhes do Documento:</li> </ul>                                             |                |                       |          |                            |
| Versão                                                                                 | Tamanho        | Dt. do documento      | Ação     |                            |
| Teste de Assinatura-8.pdf   1.0 (Versão Atual)                                         | 25,188 KB      | 04/05/2022 - 16:49:34 | 📥 Baixar |                            |

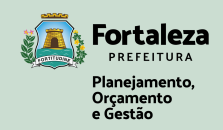

### Sistema Assine Já

Utilize a opção **"Ver documento"** para baixar o arquivo correto de validação. Clique no ícone 💽 para baixar o arquivo.

<u>IMPORTANTE:"Documento para impressão" serve para visualizar assinaturas feitas em documentos produzidos por outros sistemas.</u>

| sonenação                          |                             |                                                 |                    |                               |                      |         |               |
|------------------------------------|-----------------------------|-------------------------------------------------|--------------------|-------------------------------|----------------------|---------|---------------|
| Malote<br>M1469641                 | Sistema<br>ASSINEJA         | Grupo/Subgrupo de Documento<br>C.I. INFORMATIVO | Ação<br>Assinatura | Situação<br>Aguardando Assina | Ordem de Assi<br>Não | inatura |               |
| Data da Solicita<br>22/06/22 09:51 | ção                         | Solicitante                                     |                    |                               |                      |         | <br>ARC       |
| Atributo(s)                        |                             |                                                 |                    |                               |                      |         |               |
| Nº da CI As<br>TESTE TE            | sunto Destinár<br>STE TESTE | io.                                             |                    |                               |                      |         |               |
| Assinantes                         |                             |                                                 |                    |                               |                      |         | <br>Este é um |
| Nome                               |                             | Status<br>Aguardando Assina                     | tura               | Data                          |                      |         | <br>Lste e um |
|                                    | os Aguardand                | o Assinatura                                    |                    |                               |                      | $\odot$ |               |
| Documento                          | 0                           |                                                 |                    |                               |                      |         |               |

1/1 |- 1955 + | 🖬 🔕

## UIVO PDF DE TESTE

quivo pdf utilizado para testes de consulta de arquivo.

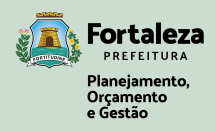

± .

### Sistema de Protocolo Único

Para os documentos que necessitam de assinaturas por mais de um usuário e que também exigem uma sequência específica entre assinantes, no campo "Assinado Por" selecione o seu órgão, o nome dos assinantes e a sequência que eles devem assinar o documento.

Marque a opção "Seguir a ordem de assinantes?".

<u>IMPORTANTE: Lembre-se de sempre fazer esse procedimento antes de enviar</u> <u>o processo para assinatura dos responsáveis. Com isso, você garante que</u> <u>as assinaturas sejam executadas de forma correta e reduz o tempo de</u> <u>análise e andamento do processo.</u>

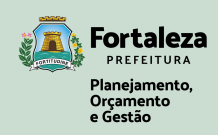

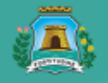

### Sistema de Protocolo Único Prefeitura Municipal de Fortaleza

|                                                                                                    | Órgão Assinantes:                                                                                                | × SEPOG                                                 | C Ok                                                                |                                                                                    |
|----------------------------------------------------------------------------------------------------|----------------------------------------------------------------------------------------------------|---------------------------------------------------------|---------------------------------------------------------------------|------------------------------------------------------------------------------------|
|                                                                                                    | Assinantes:                                                                                                    | Assinantes Selecionados:                                | ← Primeiro assinante<br>← Segundo assinante<br>← Terceiro assinante | Caso seja preciso s<br>de assinantes, selec<br>acordo com a orde<br>ser assinados. |
|                                                                                                    |                                                                                                    | <ul><li># Grupo Orgão</li><li>✓ Pessoas SEPOG</li></ul> |                                                                     |                                                                                    |
|                                                                                                    |                                                                                                    |                                                         |                                                                     |                                                                                    |
| Caso seja necessário re<br>dos assinantes, é neces<br>opção <b>Seguir a orden</b><br>Caso não seja escolhida<br>documento será encam<br>os assinantes ao mesmo | speitar a ordem<br>sário marcar a<br><b>de assinantes?</b> .<br>a essa opção, o<br>inhado para todos<br>o tempo. | Seguir a ordem de assinantes?                           |                                                                     |                                                                                    |
|                                                                                                    | ANEXO MEMORANDO 🔽                                                                                                |                                                         |                                                                     |                                                                                    |
|                                                                                                    | <b>(</b> Caix                                                                                                    | a Análise Criar Despacho                                |                                                                     |                                                                                    |

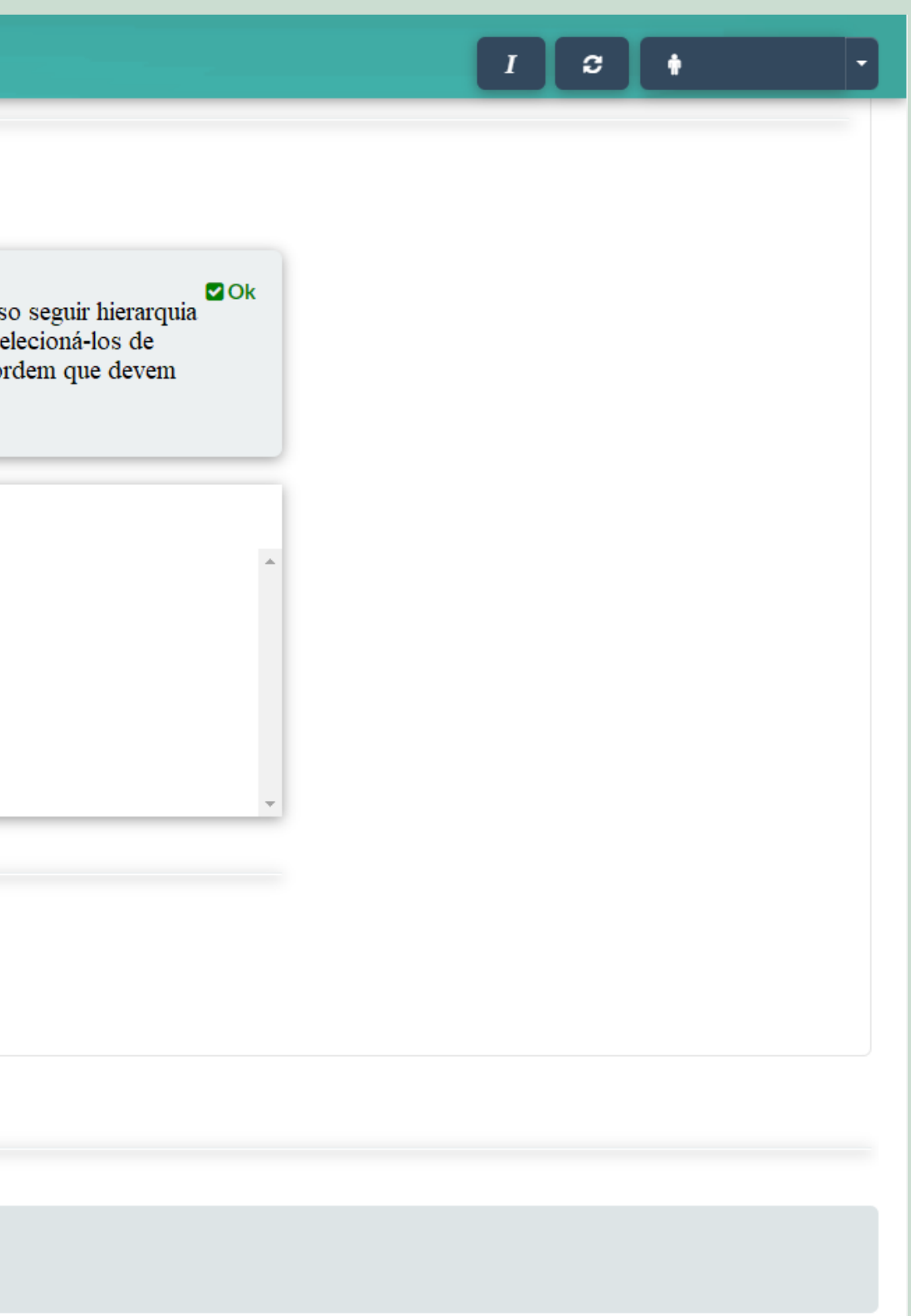

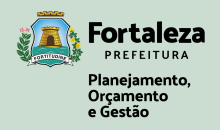

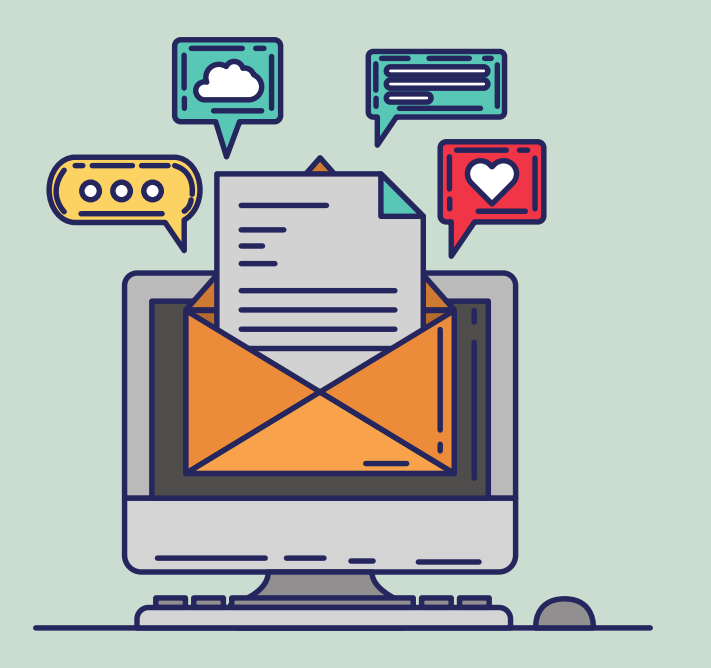

## FICOU COM DÚVIDAS?

### Contatos:

(85) 3272.6585 / 3105.2703;

(85) 98412.9957 - Whatsapp;

virtual@sepog.fortaleza.ce.gov.br

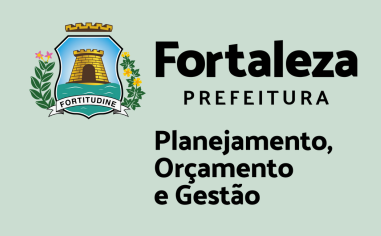